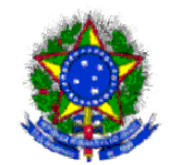

# MANUAL DO USUÁRIO INSERÇÃO DE IMAGENS

Elaborado pela servidora Márcia Freitas de Carvalho, após curso realizado na SPU/DF com o servidor Hamilton Rufino (marciacarvalho@id.uff.br)

- 1. Abra o browser e acesse o link: <u>http://spiunet.spu.planejamento.gov.br/</u>
- 2. Para acessar o sistema informe CPF e SENHA, clique em avançar.

| Planejamento<br>Ministério do Planejamento, Orçamento e Gestão                                                               |                                                                                                    |                                                                                                    |
|----------------------------------------------------------------------------------------------------|----------------------------------------------------------------------------------------------------|----------------------------------------------------------------------------------------------------|
|                                                                                                    | <b>Rede Serpro</b>                                                                                                    |                                                                                                    |
| creteure de curencia de l'une                                                                                                | As informações contidas nos sistemas informatizados da<br>protegidas por sigilo. O acesso não autorizado ou não n<br>serviço, a disponibilização voluntária ou acidental da sei<br>informações e a quebra do sigilo constituem infrações o<br>usuário a responsabilização administrativa, penal e civil<br>e controlado. | a Administração Pública estão<br>totivado por necessidade de<br>ha de acesso ou de<br>u ilícitos que sujeitam o<br>Todo acesso é monitorado |
| univere -                                                                                                    | Proteja sempre a sua senha, quando encerrar as operaç<br>do sistema. Ao teclar "Avançar", o usuário declara-se cie<br>acima referidas.                                                                                                    | ões tenha o cuidado de sair<br>Inte das responsabilidades                                                                                   |
| Clique aqui se for seu primeiro Acesso<br>Para acesso ao sistema, informe:<br>CPF:<br>Senha:<br>Avançar Limpar Alterar Senha | Base Legal: Constituição Federal: Código Penal, Código Tributário Na                                                                                                    | ional e Portaria SRF Nº 782/97.                                                                                                    |
|                                                                                                    | Compatível com IE 8.0 e Firefox 3.0.10                                                                                                    |                                                                                                    |

3. No menu Cadastramento, clique em IMAGEM

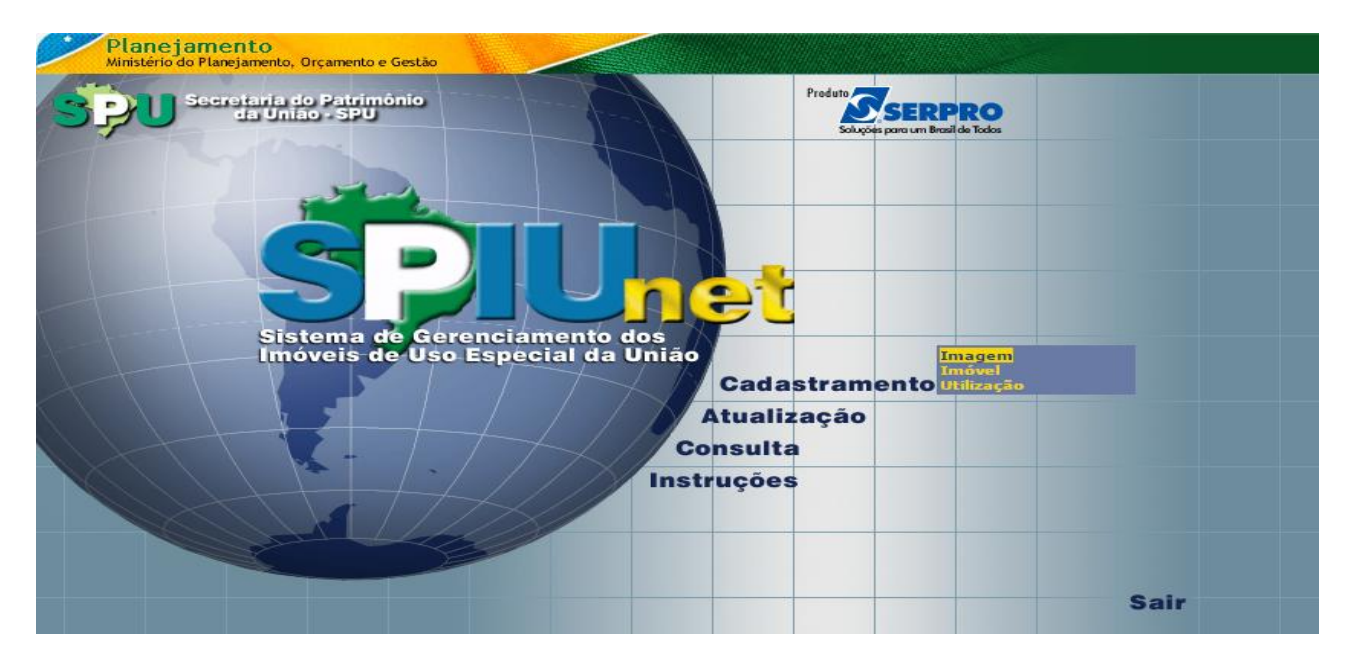

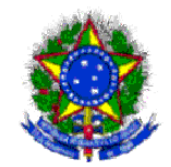

## 4. Preencha o campo com RIP Utilização ou RIP Imóvel já existente

| Cadastramento de Imagem                                          | Menu 🌗 |
|------------------------------------------------------------------|--------|
| Statema de Carenciamento dos<br>Inévete de Las Especial da União |        |
| Informe o número do Registro Imobiliário Patrimonial - RIP:      |        |
| OK Ajuda                                                         |        |
|                                                                  |        |

5. Verifique antes de inserir se a imagem (foto) foi examinada por um anti-vírus e clique em OK:

| <b>eternar</b>                                              | Cadastramento de Imagem                                                                                                    | Menu 🕪 |
|-------------------------------------------------------------|----------------------------------------------------------------------------------------------------|--------|
| <b>S</b> IUnet                                              |                                                                                                    |        |
| Sistema de Gerencian<br>Identificação<br>RIP: 5865 00179.50 | A página em spiunet.spu.planejamento.gov.br diz: ×                                                                         |        |
| Dados da Imagem<br>Tipo: Não inform<br>Data:                | Ao confirmar, presume-se que o arquivo de imagem foi<br>previamente examinado por um anti-vírus confiável e<br>atualizado. | •      |
| Descrição:<br>Imagem: Escolher a                            | ок                                                                                                    |        |
|                                                             | Gravar                                                                                                    |        |

6. Escolha um tipo de imagem

|                                     | Cadastramento de Imagem                                                                                                    | Menu 🌗   |
|-------------------------------------|----------------------------------------------------------------------------------------------------|----------|
| <b>s</b> ;                          | DUnet                                                                                                    |          |
| Sistem                              | a de Gerenciamento dos Imóveis de Uso Especial da União<br>                                                                                                    |          |
| PID: 51                             | ao<br>265 00170 500-0                                                                                                    |          |
| itar. St                            |                                                                                                    |          |
| Dados da                            | Imagem                                                                                                    |          |
| Tipo                                | Não informado                                                                                                    | <b>•</b> |
| Tipo<br>Data<br>Descrição<br>Imagem | Não informado<br>Escritura de Compra e Venda (baixa)<br>Escritura de Desapropriação (amigável)<br>Escritura de Doação (baixa)<br>Escritura de Deação (aquisição)<br>Escritura de Permuta (aquisição)<br>Escritura de Permuta (aquisição)<br>Escritura de Permuta (baixa)<br>Estrato para Registro<br>Ficha de Cadastro SPIU/DCN<br>Folha de Registro de Imóvel<br>Fotografia do Imóvel (mão incluir recortes de jomais)<br>Informação Processual<br>Memorial Descritivo<br>Memorial Histórico |          |
|                                     | Prianta do Imovel<br>Portaria (específico do imóvel)<br>Registro Geral de Imóveis<br>Contrato de Compra e Venda<br>Re-Ratificação de Entrega<br>Rescisão de Contrato<br>Termo de Reversão                                                                                                    | -        |

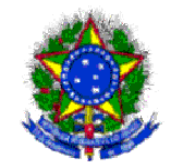

7. Preencha o campo "Data" e o campo "Descrição"

| <b>444</b> Retornar | Cadastramento de Imagem                                 | Menu 🕨   |
|---------------------|---------------------------------------------------------|----------|
| <b>đ</b> ;          | Unet                                                    |          |
| Sistema             | a de Gerenciamento dos Imóveis de Uso Especial da União |          |
| Identificaç         | ão                                                      |          |
| RIP: 58             | 865 00179.500-0                                         |          |
|                     |                                                         |          |
| Dados da            | Imagem                                                  |          |
| Tipo:               | Fotografia do Imóvel (não incluir recortes de jornais)  | <b>v</b> |
| Data:               | 02/08/2015                                              |          |
| Descrição:          | Fachada do Prédio                                       |          |
| Imagem              | Escolher arquivo Nenhum arquivo selecionado             |          |
|                     | Gravar                                                  |          |

8. Clique em Escolher arquivo, Localize a imagem e clique em Abrir:

| O Abrir                                                                                                    |                                                                                                    |                            |
|----------------------------------------------------------------------------------------------------|----------------------------------------------------------------------------------------------------|----------------------------|
| Q → Eibliotecas → Imagens →                                                                                                    | <ul> <li>✓</li> <li>✓</li></ul> | 루 & ☆ =                    |
| Organizar 🔻 Nova pasta                                                                                                    | 🗈 🔻 🗍 🔞 <sup>js</sup> de                                                                                                    | leite » 🛅 Outros favorito: |
| Imagens       Imagens         Imagens       Imagens         Imagens       Imagens <td< th=""><th>Organizar por: Pasta 🔻</th><th>*</th></td<> | Organizar por: Pasta 🔻                                                                                                    | *                          |
| Nome:                                                                                                    | ✓ Todos os arquivos     ✓     Abrir ▼ Cancelar                                                                                                    |                            |

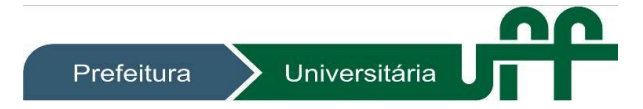

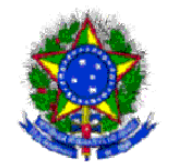

9. A foto, de formatos JPEG (.jpg ou jpeg) e TIFF(.tif ou tiff), será anexada automaticamente, não havendo limites para o tamanho do arquivo a ser inserido. Clique em Gravar

| 📢 📢 Retornar | Cadastramento de Imagem                                | Menu 👀 |
|--------------|--------------------------------------------------------|--------|
| <b>Š</b> ;   | Unet                                                   |        |
| Sistema      | de Gerenciamento dos Imóveis de Uso Especial da União  |        |
| Identificaçã | io                                                     |        |
| RIP: 58      | 55 00179.500-0                                         |        |
|              |                                                        |        |
| Dados da l   | Imagem                                                 |        |
| Tipo:        | Fotografia do Imóvel (não incluir recortes de jornais) | T      |
| Data:        | 02/08/2015                                             |        |
| Descrição:   | Fachada do Prédio                                      |        |
| Imagem:      | Escolher arquivo Foto Fachada.jpg                      |        |
|              | Gravar                                                 |        |

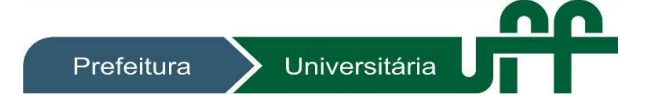